# JVC CAM Control (para iPhone) Guía del usuario

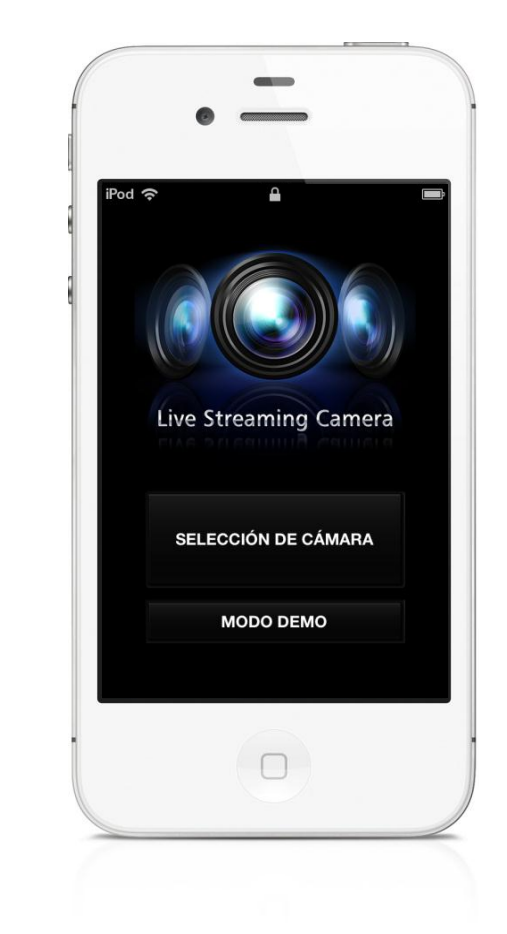

# Español

Este es el manual de instrucciones del software (para iPhone) para Live Streaming Camera GV-LS2/GV-LS1 hecho por JVC KENWOOD Corporación.

Los modelos compatibles con esta app son iPhone 4, iPhone 4S o la cuarta generación de iPod touch con iOS 5.1.1.

# JVC CAM Control (para iPhone) Guía del usuario Lista de contenidos

## Capítulo 1 Guía rápida de operaciones

| 1. ¿Has completado la instalación de la cámara? | 1 |
|-------------------------------------------------|---|
| 2. Instalar desde la App Store                  | 1 |
| 3. Empezar con la App                           | 1 |
| 4. Registrar la cámara para usarla              | 1 |
| 5. Ver vídeo                                    | 2 |
| 6. Parar de ver vídeo                           | 2 |
| 7. Salir de la App                              | 2 |

## Capítulo 2 Operaciones avanzaddas

| Usar internet para ver un vídeo de una cámara en una ubica | ción |
|------------------------------------------------------------|------|
| remota                                                     | 3    |

# Capítulo 3 Descropciones de pantalla

| Pantalla de [SELECCIÓN DE CÁMARA]            | 4  |
|----------------------------------------------|----|
| PAN/TILT                                     | 5  |
| PRESET                                       | 6  |
| REC/FOCUS                                    | 7  |
| SETTING                                      | 8  |
| [CONFIGURACIÓN DE RECURSOS DE LA CÁMARA]     |    |
| Pantalla                                     | 9  |
| Pantalla de [CONFIGURACIÓN DE LA CÁMARA]     | 10 |
| Pantalla de [CONFIGURACIÓN DE LA APLICACIÓN] | 11 |

# 1. ¿Has completado la instalación de la cámara?

Debes realizar la instalación de la cámara antes de usar JVC CAM Control. Asegúrate de comprobar que se puede ver y oír vídeo y audio desde el navegador antes de proceder con el siguiente paso.

Para detalles de cómo instalar la cámara, ve al manual de instrucciónes proveído con la cámara.

# 2. Instalar desde la App Store

Abre la App Store en el iPhone y busca "JVC CAM Control". Selecciona "JVC CAM Control" de la lista de resultados de búsqueda y pulsa "Instalar".

# 3. Empezar con la App

Cuando completes la instalación de la aplicación, se mostrará el icono en la pantalla del iPhone.

Pulsa el icono para abrir JVC CAM Control.

Para detalles sobre cómo cambiar el nombre de usuario y la contraseña, ve al manual de instrucciones proveído con la cámara.

# 4. Registrar la cámara para usarla

La aplicación comienza. Pulsa el botón de [SELECCIÓN DE CÁMARA].

[Precaución]

Esta aplicación solo se puede usar con una conexión WiFi. Si surge un error tras pulsar el botón, comprueba si el iPhone está conectado a una red WiFi.

La pantalla de [SELECCIÓN DE CÁMARA] es mostrada y se muestra una lista de cámaras de tu red.

De la lista de cámaras pulsa la cámara que quieres usar. Se muestra una pantalla de entrada. Entra en la cámara usando el nombre de usuario y la contraseña que seleccionaste en la instalación de la cámara.

#### [Precaución]-

Para prevenir que el vídeo sea filtrado accidentalmente a terceras partes, asegúrate de cambiar el nombre de usuario y la contraseña que vienen cuando compras la cámara. Para detalles de cómo cambiar el nombre y la contraseña,

ve al manual de instrucciones proveído con la cámara.

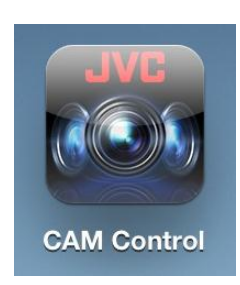

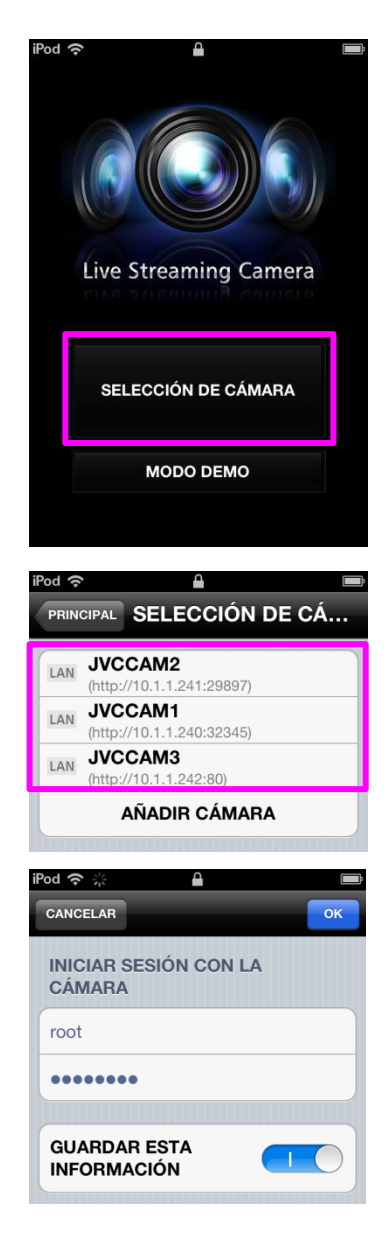

## 5. Ver vídeo

Tras entrar, se muestra la pantalla del monitor. En esta pantalla, puedes manejar la cámara y ver vídeo. (Para detalles sobre las funciones de cada botón, ve al "Capítulo 3 Descripciones de pantalla".)

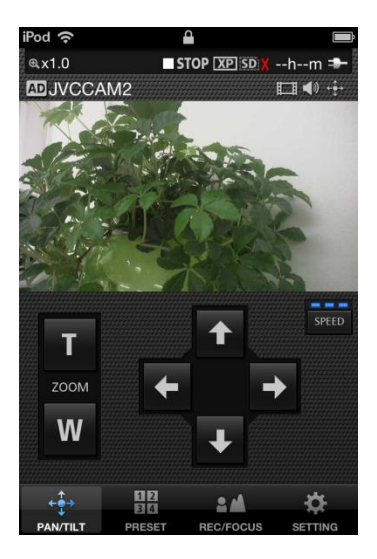

# 6. Parar de ver vídeo

Pulsa el botón [CONFIGURACIÓN] abajo de la pantalla y luego pulsa el botón [SELECCIÓN DE CÁMARA]. Se mostrará una pantalla de confirmación de desconexión. Pulsa [OK] para desconectar.

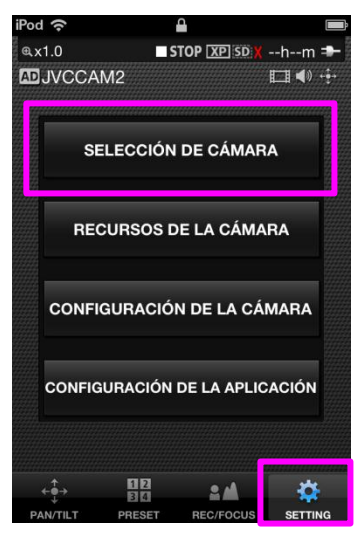

# 7. Salir de la App

Presiona la tecla de salida del iPhone para salir de la app.

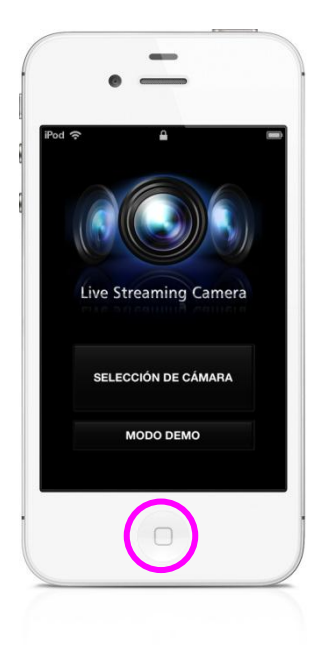

#### Chapter 2 Operaciones avanzadas

# Usar internet para ver un vídeo de una cámara en una ubicación remota

Puedes ver un vídeo de una cámara en una ubicación remota vía internet.

 Asigna una URL ta la cámara, por ejemplo usando la función DDNS de la cámara. Para detalles sobre cómo asignar una URL a la cámara usando una función como la DDNS, ve al manual de instrucciones de la cámara.

2. Pulsa el botón de [AÑADIR CÁMARA] que se muestra en la parte de abajo de la pantalla de [SELECCIÓN DE CÁMARA].

- 3. Mete la URL de la cámara y un nombre de la cámara. Mete cualquier nombre para la cámarafor the camera, seleccionando uno con el que te sea fácil identificar la cámara. Asegúrate de no usar el nombre de otra cámara.
- 4. La cámara que metiste en el paso 3 se muestrra en la lista. Pulsa esta cámara.
- 5. Pulsa [INICIO] para empezar.
- 6. Una vez que hayas entrado, puedes manejar la cámara de la misma manera que otras cámaras.

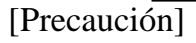

- Ver vídeo puede no ser posible dependiendo del proveedor o de la configuración de la red.
  Si no puedes ver vídeo correctamente, primero comprueba los ajustes, y si el problema persiste, contacta con tu proveedor o con tu administrador de red.
- · Un vídeo de la misma cámara no se puede ver a la vez por varias personas.
- Un vídeo de la cámara puede ser visto por cualquiera que sepa el nombre de usuario y la contraseña. Lo cual significa que es muy arriesgado usar una contraseña que se pueda adivinar. Utiliza un nombre y una contraseña que sean difíciles de adivinar. Para los detalles sobre cómo cambiar el nombre de usuario y la contraseña, ve al manual de instrucciones de la cámara.

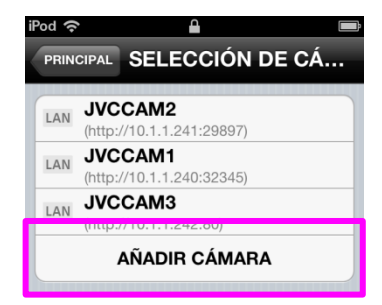

| iPod 奈 🔒                         | ,       |
|----------------------------------|---------|
| CANCELAR                         | REGIST. |
| AÑADIR CÁMARA A LA<br>LISTA(WAN) |         |
| NOMBRE DE LA CÁMARA              |         |
| URL                              |         |

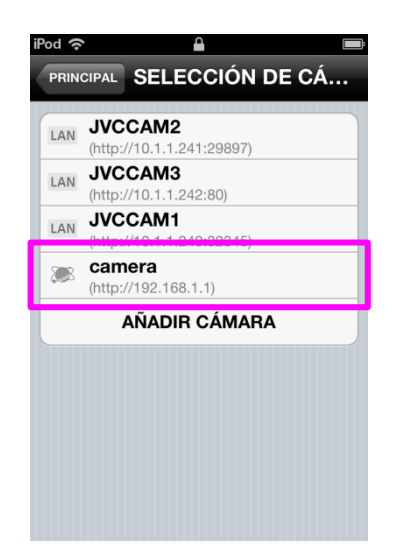

## [SELECCIÓN DE CÁMARA]

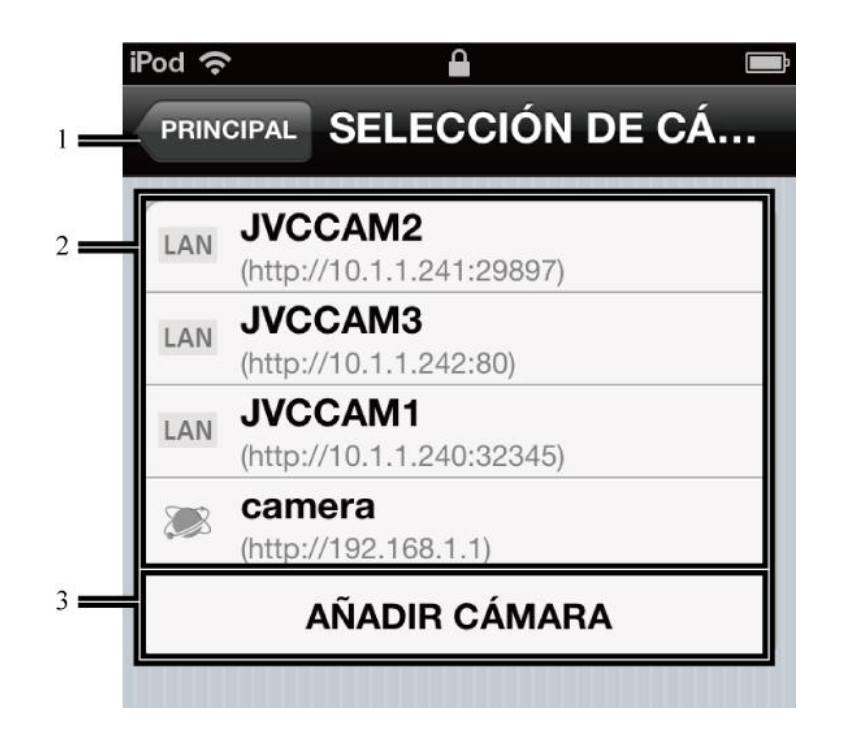

1 Botón [PRINCIPAL]

Muestra la pantalla de ajustes.

2 Espacios de registro de cámara

Registra cámaras en esta localización. Pulsa para seleccionar el espacio en el que registrar la cámara.

3 Botón [AÑADIR CÁMARA]

Úsalo para añadir una cámara manualmente. Úsalo en situaciones como cuando ves un vídeo en una ubicación remota vía internet.

## Capítulo 3 Descripciones de pantalla - [PAN/TILT]

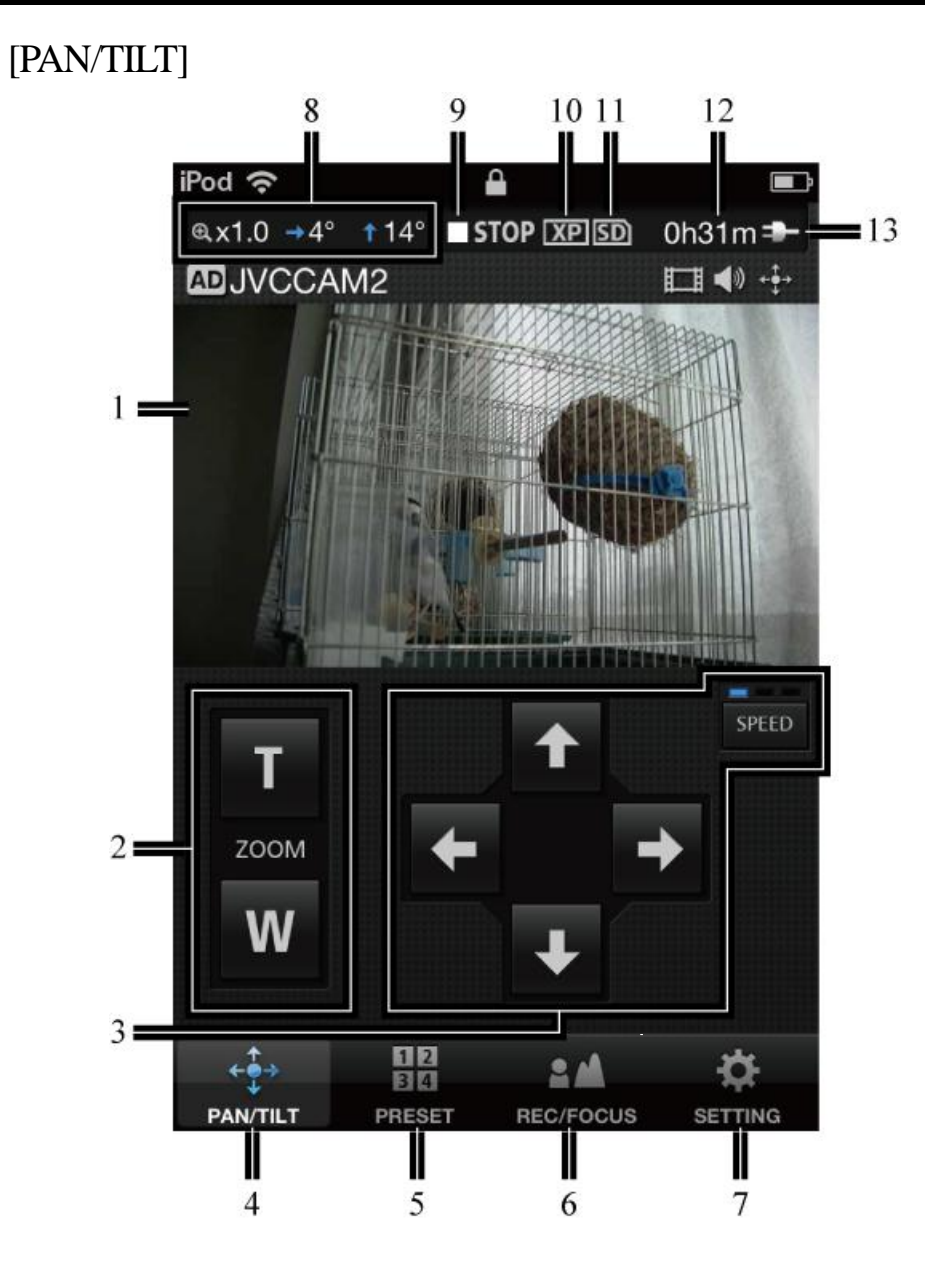

1 Pantalla de vídeo

Puedes cambiar la dirección de la cámara arrastrando el dedo por la pantalla.

2 [ZOOM]

#### 3,4 [PAN/TILT]

Cambia la dirección of the camera.

Pulsa para cambiar la velocidad de movimiento.

- 5 [PRESET]
- 6 [REC/FOCUS]
- 7 [SETTING]

- 8 Dirección de cámara, radio de zoom
- 9 Indicadores de grabar/parar
  - **GREC**: Grabando
  - **ISTOP** : Parado
- 10 Calidad de grabación
- 11 Indicadores de la tarjeta SD
  - im: tarjeta SD insertada
  - mix : tarjeta SD card no insertada
  - 🔤 🛯 : La tarjeta está bloqeuada contra la escritura
- 12 Tiempo disponible de grabación aproximado
- 13 Indicadores de alimentación
  - rm : Cuando se usa la batería
  - Cuando se usa corriente eléctrica

## Capítulo 3 Descripciones de pantalla - [PRESET]

### [PRESET]

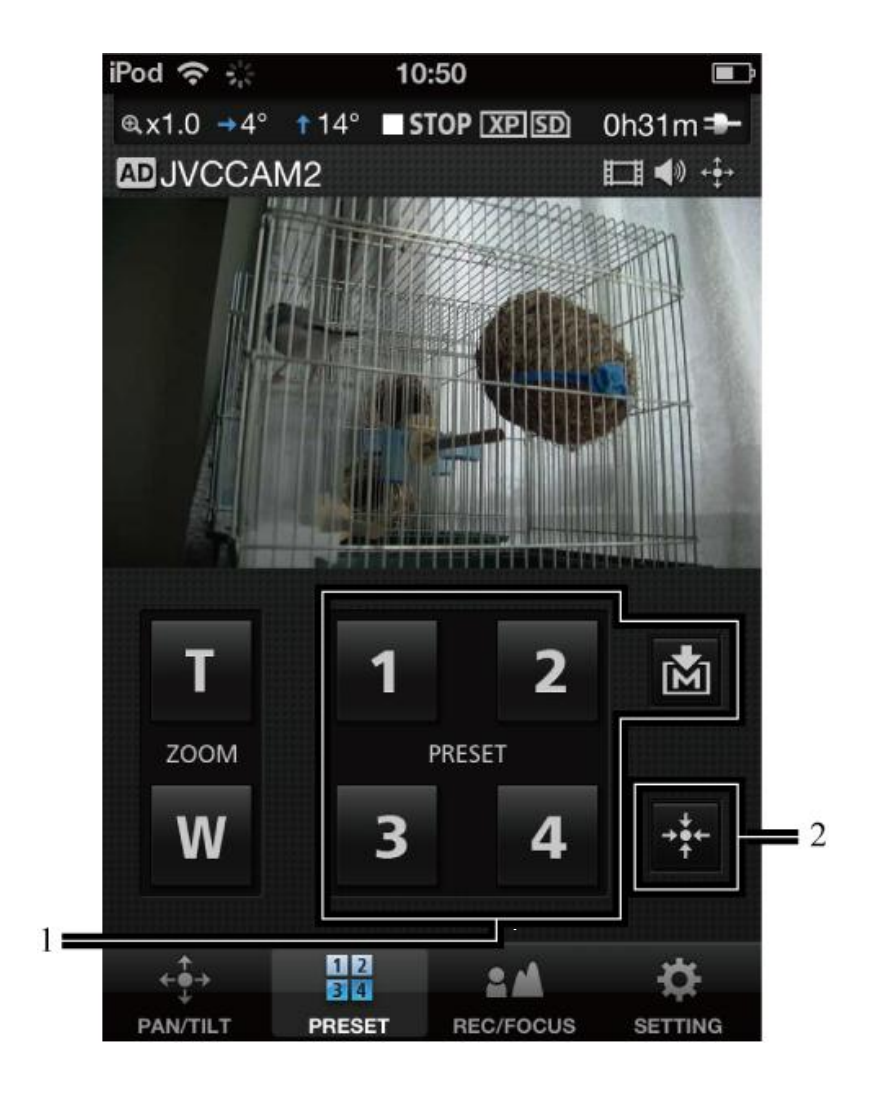

1 Botones [PRESET]

Puede restaurar las posiciones de giro / inclinación y zoom para la cámara. Pulsa antes de pulsar un botón [PRESET] para guardar las posiciones actuales de giro / inclinación y zoom de la cámara.

2 Hacer que la cámara vuelva al centro

LLeva la dirección de la cámara de vuelta al centro.

# Capítulo 3 Descripciones de pantalla - [REC/FOCUS]

### [REC/FOCUS]

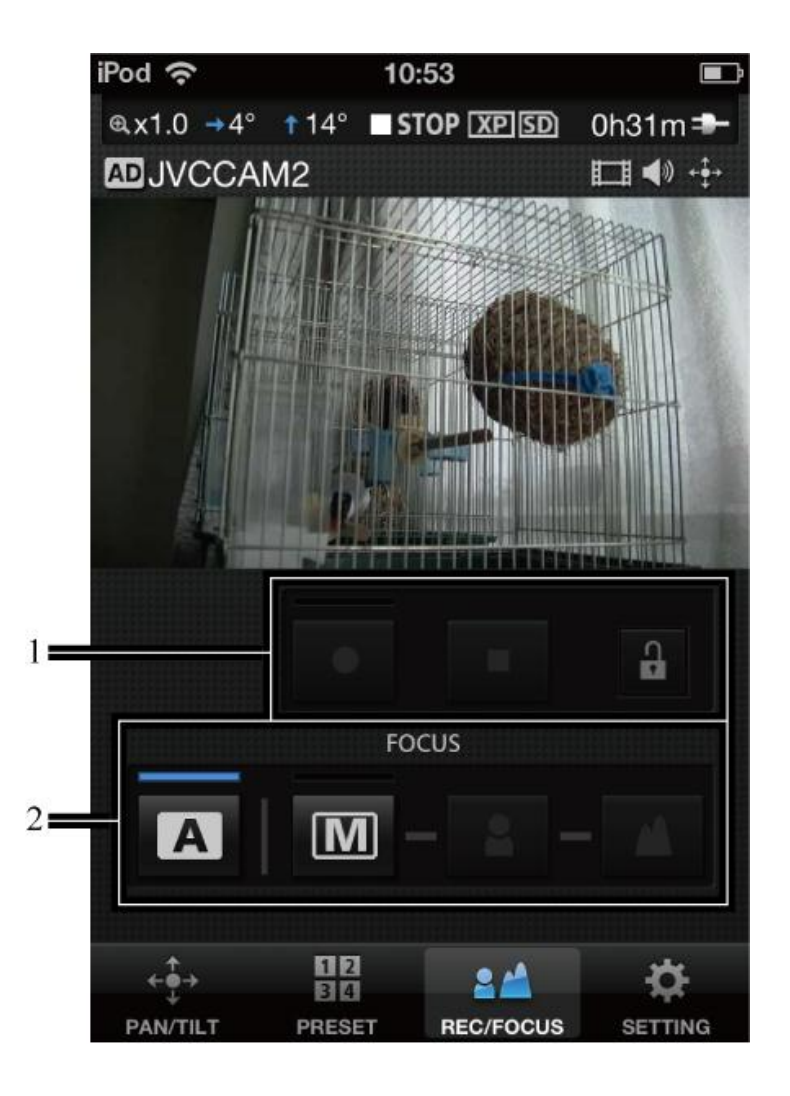

1 Empezar a grabar, parar de grabar

Comienza o para la grabación de vídeo. Para grabar un vídeo, pulsa el botón 🚯 para desbloquear y

empieza a grabar.

Para grabar, el ajuste del flujo de la cámara debe ser [MotionJPEG] y la tarjeta SD debes estar insertada.

2 [FOCUS]

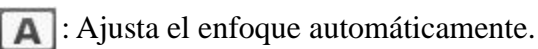

[M]: Usar para ajustar el enfoque manualmente.

Ajustar usando los botones Q y

# Capítulo 3 Descripciones de pantalla - [SETTING]

#### [SETTING]

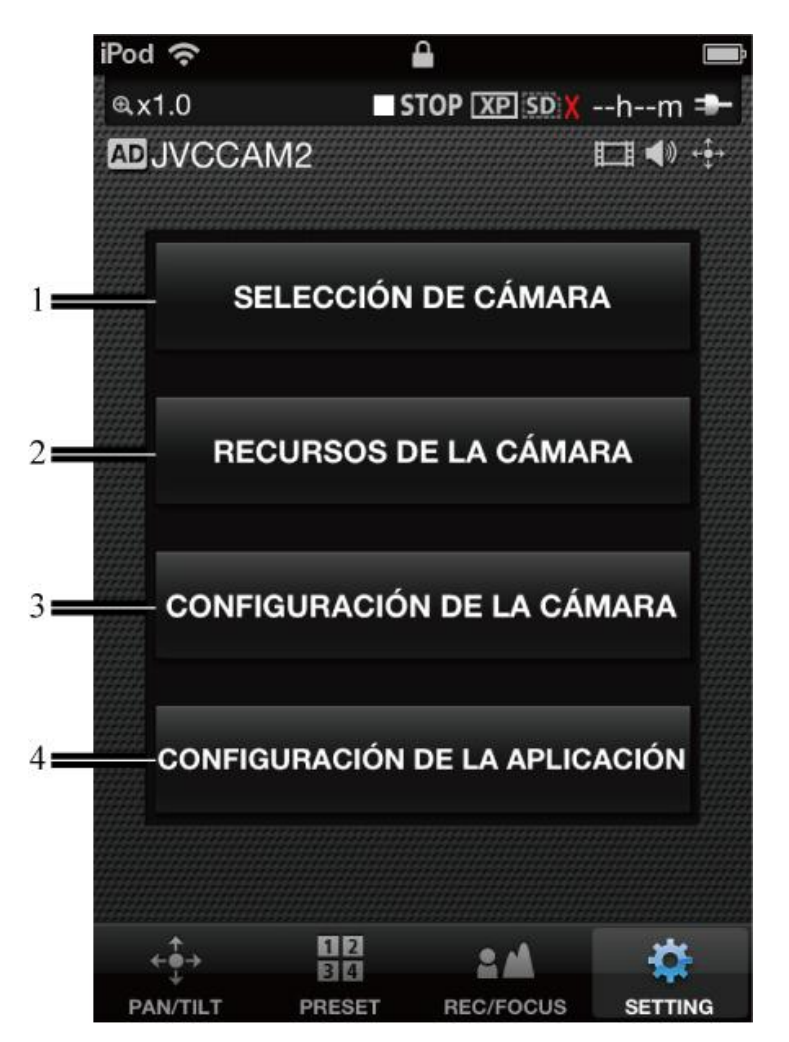

#### 1 [SELECCIÓN DE CÁMARA]

Muestra la pantalla para cancelar la cámara que se está usando actualmente y seleccionar otra.

#### 2 [RECURSOS DE LA CÁMARA] Muestra la pantalla para configuar los ajustes de audio y vídeo.

3 Usa los ajustes de la cámara como la velocidad del obturador y el brillo de vídeo.

#### 4 [CONFIGURACIÓN DE LA APLICACIÓN]

Usa para configurar los ajustes relacionados con la aplicación.

## Capítulo 3 Descripciones de pantalla – Pantalla de [configuración de recursos de la camara]

Úsalo para configurar ajustes de audio y vídeo usados actualmente en la cámara.

- 1. Pulsa 🔯.
- 2. Pulsa [RECURSOS DE LA CÁMARA].

- 3. Selecciona la opción que deseas ajustar pulsando sobre ella.
- a. Botón [CONFIGURACIÓN DE FLUJO]

Úsalo para cambiar los ajustes del flujo de la cámara. Surgen varias restricciones dependiendo del ajuste del flujo de la cámara, así que usa el ajuste apropiado para el momento o la situación.

#### $\cdot$ [MPEG-2 TS(HD) + MotionJPEG]

Úsalo para mostrar vía internet en calidad HD usando "Camera Driver".

Grabar en la cámara no se puede usar en este modo.

 $\cdot$  [MPEG-2 TS(SD) + MotionJPEG]

Úsalo para mostrar vía internet en calidad estándar usando "Camera Driver".

Grabar en la cámara no se puede usar en este modo. • [MotionJPEG]

Grabar en la cámara solo se puede usar en este modo.

[Preaución]

El ajuste de flujo no se puede configurar cuando la cámara está conectada vía internet.

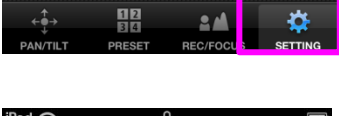

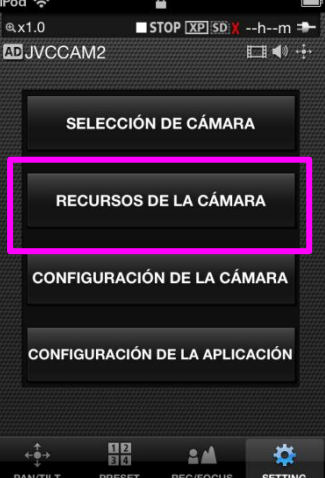

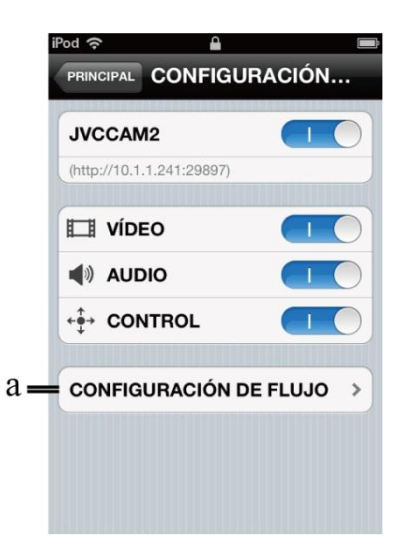

## Capítulo 3 Descripciones de pantalla – Pantalla de [configuración de la cámara]

Se utiliza para configurar los ajustes de la cámara que se utiliza actualmente.

- 1. Pulsa 🔯.
- 2. Pulsa [CONFIGURACIÓN DE LA CÁMARA].

3. Selecciona la opción que deseas ajustar pulsando sobre ella. Configura los ajustes de la cámara.

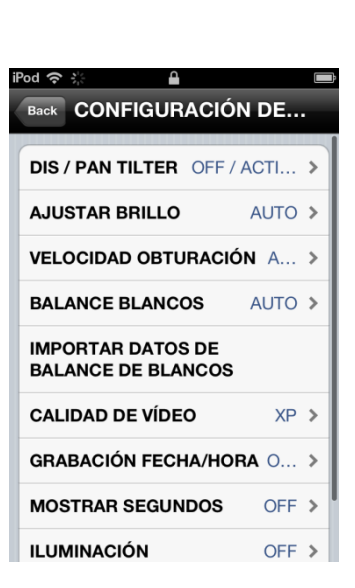

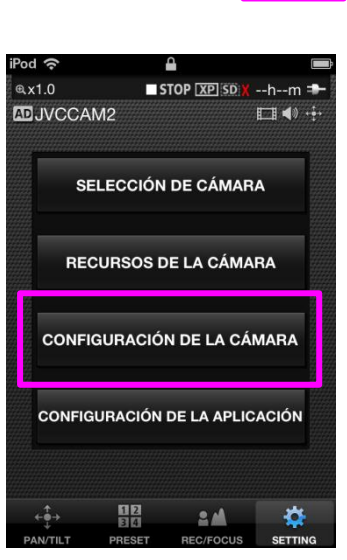

#### 

## Capítulo 3 Descripciones de pantalla - Pantalla de [CONFIGURACIÓN DE LA APLICACIÓN]

Se utiliza para configurar ajustes relacionados con la aplicación.

- 1. Pulsa 🔯.
- 2. Pulsa [CONFIGURACIÓN DE LA APLICACIÓN].

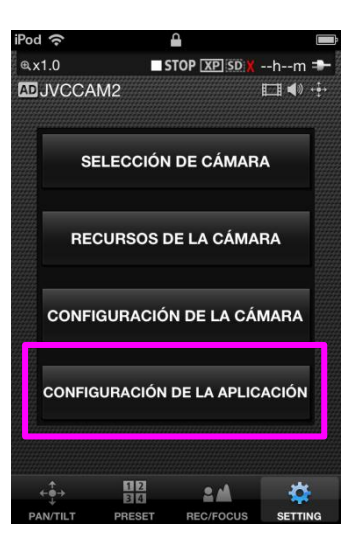

12

3. Selecciona la opción que deseas ajustar pulsando sobre ella.

#### a. [VELOCIDAD DEL ZOOM]

Establece la velocidad de zoom de la cámara.

b. [FONDO]

Puedes cambiar el color de fondo de la aplicación.

c. [SPLASH]

Establece si mostrar la pantalla de bienvenida después de comenzar la aplicación.

#### d. [IR A LA PÁGINA PRINCIPAL DESPUÉS DE SELECCIONAR LA

#### CÁMARA]

Establece si mostrar la pantalla del monitor después de seleccionar una cámara. Cuando está en [OFF], la pantalla de [CONFIGURACIÓN DE RECURSOS DE LA CÁMARA] es mostrada tras seleccionar la cámara.

#### e. [CAMERA RESOURCE SETTING]

[VíDEO]: Al registrar la cámara, ajusta si deseas utilizar vídeo. [AUDIO]: Al registrar la cámara, ajusta si deseas utilizar audio. [CONTROL]: Al registrar la cámara, ajusta si deseas realizar control de la cámara.

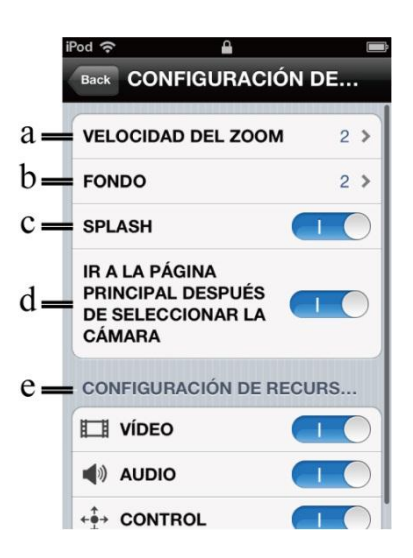